# тн Teamhelper

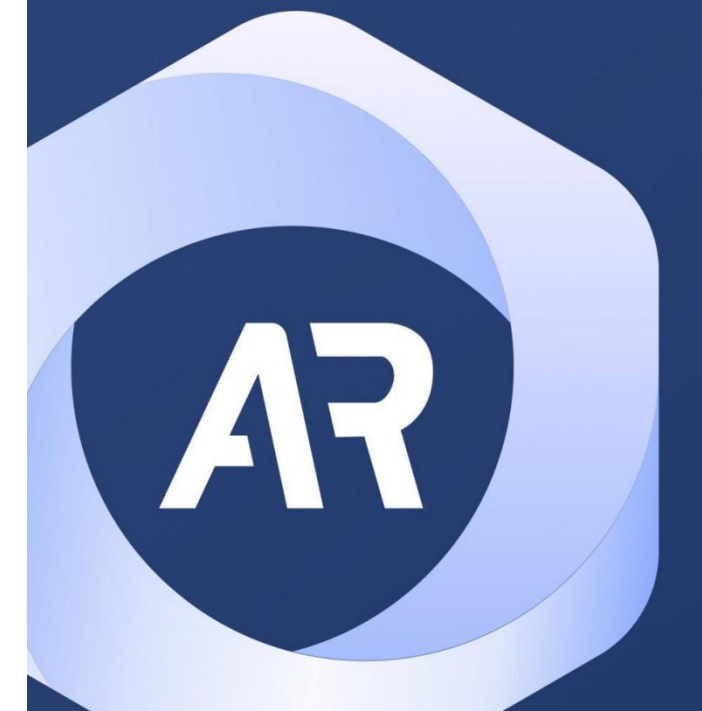

# **产品手册** Product Manua

# 南京魔数团信息科技有限公司

NANJING MAGIC NUMBER GROUP INFORMATION TECHNOLOGY CO., LTD

● www.teamhelper.cn
 ● service@teamhelper.cn
 ● 400-607-9795
 各分部:南京 | 杭州 | 上海 | 苏州 | 金华 | 沈阳 | 合肥

### 目录

| <u> </u> | 注册、登录                   | 4          |
|----------|-------------------------|------------|
|          | 1.1、 企业注册               | 4          |
|          | 1.2、 添加企业成员             | 5          |
|          | 1.2.1、 移动端添加成员          | 5          |
|          | 1.2.2、 Web 端添加成员        | 6          |
|          | 1.3、 加入企业               | 6          |
|          | 1.4、 登录                 | 7          |
|          | 1.4.1、 Web 端登录          | 7          |
|          | 1.4.2、 眼镜端登录            | 8          |
| <u> </u> | 会议                      | 9          |
|          | 2.1、预约会议                | 9          |
|          | 2.2、发起会议                | 9          |
|          | 2.2.1、PC 端发起            | 9          |
|          | 2.2.2、移动端发起             | .10        |
|          | 2.2.3、眼镜端发起             | .10        |
|          | 2.3、加入会议                | 11         |
|          | 2.4、邀请入会                | 11         |
| $\equiv$ |                         | 12         |
|          | 3.1、呼叫与接听               | 12         |
|          | 3.2、共享屏幕                | 12         |
|          | 3.2.1、发起屏幕共享            | .12        |
|          | 3.2.2、共享协同              | .13        |
|          | 3.2.3、结束屏幕共享            | .13        |
|          | 3.3、截屏标注                | 14         |
|          | 3.4、 画板标注               | 15         |
|          | 35. 闪点标注                | 16         |
|          | 36、AR标注<br>37. 36. AR标注 | .17        |
| 四.       | 丁作流程                    | 19         |
|          | 41 应用授权                 | 19         |
|          | 42 流程管理                 | 19         |
|          | 321 创建流程                | 19         |
|          | 4.2.2. 流程设置             | 20         |
|          | 4.3 发布流程                | 22         |
|          | 431 正式发布                | 22         |
|          | 432. 丁作组                | 22         |
|          | 4.3.3. 行业方案             | 24         |
|          | 44. 执行流程                | 26         |
|          | 4.4.1. AR 识别            | .26        |
|          | 442 具体执行                | 27         |
|          | 4.5. 作业记录               | 27         |
|          | 46 仟务                   | 28         |
|          | 461 任务设计                | 20         |
|          | 1.0.1、 江刀 仪月            | <i>L</i> J |

#### 南京魔数团信息科技有限公司

| 4.6.2、 | 节假日例外 | 29 |
|--------|-------|----|
| 4.6.3、 | 追加日期  | 30 |
| 4.6.4、 | 我的任务  | 30 |
| 4.6.5、 | 执行记录  | 31 |

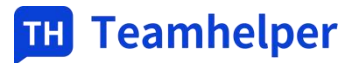

无论在电脑、移动设备上,以及穿戴设备智能 AR 眼镜端上,客户端都是你体验 TH 的各种创新协作功能的最佳方式。TH 现已支持 PC、iOS、Android 移动端、Android 眼镜端版本。 下载地址: <u>https://work.teamhelper.cn/</u>

| TH Teamhelper<br>让企业管理更简单, AR智能通讯, 引领行业         | 登录TeamHelper<br>移动篮Teamhelper APP扫码 |
|-------------------------------------------------|-------------------------------------|
| 业 应用下载<br>IOS Android Glass                     |                                     |
| □ 查看官网                                          | 没有账号? 请使用APP进行注册                    |
| 陽私条款<br>Copyright © 2020苏ICP备2020070137号-1南京魔鼓臣 | 团信息科技有限公司出品                         |

# 一、注册、登录

#### 1.1、企业注册

如果您所在的企业尚未注册企业账号,您可以在手机端,通过以下步骤注册在 Teamhelper 的账号。

操作流程

- 注册个人账号时,如贵司尚未注册企业,在加入或创建企业页面,点击下方【全新创建】, 进入填写企业信息页面。
- ▶ 依次填写:企业名称,行业类型,员工规模及个人姓名。
- ▶ 点击创建,完成企业账号的创建
- 注:
- ▶ 账号只能在移动端进行注册。
- ▶ 企业注册成功之后,需要联系相关商务开通企业套餐。

| 15:29                      | ::!! 중 ■  | 15:29 | ::!! \$    | <b>•</b> 15: | 03            | ::!! ? ∎⊃ |
|----------------------------|-----------|-------|------------|--------------|---------------|-----------|
| <                          |           | <     |            | <            |               |           |
| 加入企业或全新创建                  | <u>P</u>  | 补充信息  | 見全新创建      | 南            | 京魔数团信息科技有限公司  | 张彧        |
| Ēh                         |           | 企业    |            | 张            | 彧             |           |
| 企业已在使用 TeamHe<br>扫描同事二维码加入 | lper<br>> | 行业类型  |            | ~            |               |           |
| ●<br>企业没有使用 TeamHe         | lper      | 员工规模  |            | <u> </u>     | 进入            |           |
| 全新创建><br>待加入企业             |           |       | 创建         |              |               |           |
|                            |           |       |            |              |               |           |
| TH Teamhelpe               | er        | Ш     | Teamhelper |              | TH Teamhelper |           |

### 1.2、添加企业成员

### 1.2.1、移动端添加成员

企业创建人或管理员账号在移动端的【通讯录】右上角【组织架构】页面添加企业成员

| 14:01 🛡 🔞 الله الله المعالي المعالي معالي معالي معالي المعالي المعالي المعالي معالي معالي معالي المعالي المعالي المعالي المعالي المعالي معالي معالي المعالي | 14:01 🖲 🔞 iDt 1.5 😤 ".ull  |
|----------------------------------------------------------------------------------------------------|----------------------------|
| 南京魔数团信息科技 🔉 🖧                                                                                                    | く 管理通讯录 关闭                 |
| Q 搜索                                                                                                    | 传广 窦传广                     |
| 我的客户                                                                                                    | <u>帝大</u> 硕                |
| 2 我的客户                                                                                                    |                            |
| 医加索白                                                                                                    | 唐杰明                        |
| 企业通讯录                                                                                                    | 群圭 2519 🖉                  |
| <u>传广</u> 窦传广                                                                                                    | 志毅 三志毅 🖉                   |
| 齐大硕                                                                                                    | 文熙 曹文熙 ②                   |
| 唐杰明                                                                                                    | 海肠 秦海肠 🖉                   |
| 群主 2519                                                                                                    | 唐瑞                         |
| 志毅王志毅                                                                                                    | 龙1 杨海龙1                    |
| 文熙 曹文熙                                                                                                    | 齐小 齐硕 🖉                    |
|                                                                                                    | 山云 山云 《<br>添加成员 添加子部门 更多管理 |

### 1.2.2、Web 端添加成员

**企业创建人或管理员**登录管理平台,在通讯录可以添加部门、成员。

|                       | i 🚥                   |  | a substantia a substantia |         |        | 21.2               |                  | and the                       |     | Real B |
|-----------------------|-----------------------|--|----------------------------------------------------------------------------------------------------|---------|--------|--------------------|------------------|-------------------------------|-----|--------|
|                       |                       |  |                                                                                                    |         | P.8940 |                    | -                |                               |     |        |
| G #1                  |                       |  | D ROMMON                                                                                                    |         | 80.04  | ananati.           | 1040.040         | magnets                       |     |        |
|                       |                       |  | b with 1                                                                                                    |         | 10.0   | 81.81              | MCI .            | 111                           | .00 | 88     |
|                       |                       |  | D WE                                                                                                    | 82.7467 | 102    |                    | 79840            | -99 - 98 11 1 (92 20 4<br>-9) |     | 1981   |
| (and the second       |                       |  |                                                                                                    | an      | 4.0    |                    | nimo             | 466 18815848211<br>4          |     | 100    |
|                       |                       |  |                                                                                                    | 2111    |        |                    | 79990            | 496 58914-5200                |     | 1961   |
|                       |                       |  |                                                                                                    |         | 101000 | winters (          | 198,00000        | District.                     |     |        |
| activit<br>Activities | 800                   |  | 1                                                                                                    |         |        | ( Insertion of the | 041.00<br>97.000 | n                             |     |        |
| A NO. 108             | and the second second |  |                                                                                                    |         |        |                    |                  |                               |     |        |

### 1.3、加入企业

企业成员可以通过扫描同事二维码/待加入企业,加入企业

ul 🕈 💼

| 14:34 <b>% 10</b> 10 없 중 "네"세 또)<br><             | 14:34 🗣 🛛 🕅 🔟 🖓 숛 *.세 *.세 🔘                       |
|---------------------------------------------------|---------------------------------------------------|
| 加入企业或全新创建                                         | 加入企业或全新创建                                         |
| <mark>手</mark><br>企业已在使用TeamHelper<br>扫描同事二维码加入>> | <mark>ト</mark><br>企业已在使用TeamHelper<br>扫描同事二维码加入>> |
| 全业没有使用TeamHelper<br>全新创建>>                        | ⊕     企业没有使用TeamHelper     全新创建>>                 |

待加入企业>>

16:01

### 1.4、登录

### 1.4.1、Web 端登录

### 扫码登录: 用移动端扫描 PC 端二维码进行登录

|       | TH Tea<br>让企业管理要求                                                                                                    | <b>mhelper</b><br>(中, AR暫能通讯, 引続行业        | 요.<br>요. 전 ToanHelper<br>REXETIoanHelper APPEes | Q |  |
|-------|----------------------------------------------------------------------------------------------------|-------------------------------------------|-------------------------------------------------|---|--|
| ¢     | BTRG ±                                                                                                    | Activat<br>BIESER<br>Execute DE DECEMBERT |                                                 |   |  |
| 手机号登录 | Loomeran America Caso<br>2 State<br>2 State |                                           |                                                 |   |  |

● www.teamhelper.cn
 ■ service@teamhelper.cn
 ● 400-607-9795
 各分部:南京 | 杭州 | 上海 | 苏州 | 金华 | 沈阳 | 合肥

#### 1.4.2、眼镜端登录

扫码登录:

- ▶ 打开移动端并登录,点击底部命令栏中的【我】,跳转至个人信息页面,点击【绑定 XR 设备】,跳转二维码页面
- ▶ AR 眼镜进入 TH 应用后, 在个人中心-扫码登录, 扫描移动端二维码进行登录

| Image: Construction of the state of the state of t |                                                  |
|----------------------------------------------------------------------------------------------------|--------------------------------------------------|
| 11:31 <b>::!!</b> 5G 😉                                                                                                    | 16:25 <b></b>                                    |
| <b>対丹</b><br>TH協働企业<br>(+80 152****7600) 部 >                                                                                                    | <                                                |
| の<br>绑定 XR 设备                                                                                                    |                                                  |
| ◎ 通用 >                                                                                                    |                                                  |
| ① 账号 >                                                                                                    |                                                  |
| <ol> <li>管理企业 &gt;</li> </ol>                                                                                                    | 使用XR设备新,请提前扫码绑定账户                                |
| ⑦ 关于 >                                                                                                    |                                                  |
| 退出登录                                                                                                    | 提示:一个账户仅能绑定一台 XR 设备。若账户需要<br>绑定新设备,系统将自动解除历史绑定信息 |
|                                                                                                    | TH Teamhelper                                    |
|                                                                                                    |                                                  |
|                                                                                                    |                                                  |

二、会议

# 2.1、预约会议

预约指定时间会议,添加对应的参会人员,通过生成协作房间后同步给企业通讯录内部人员, 以通知形式,个人用户则在协作列表中通过分享链接 进行邀请

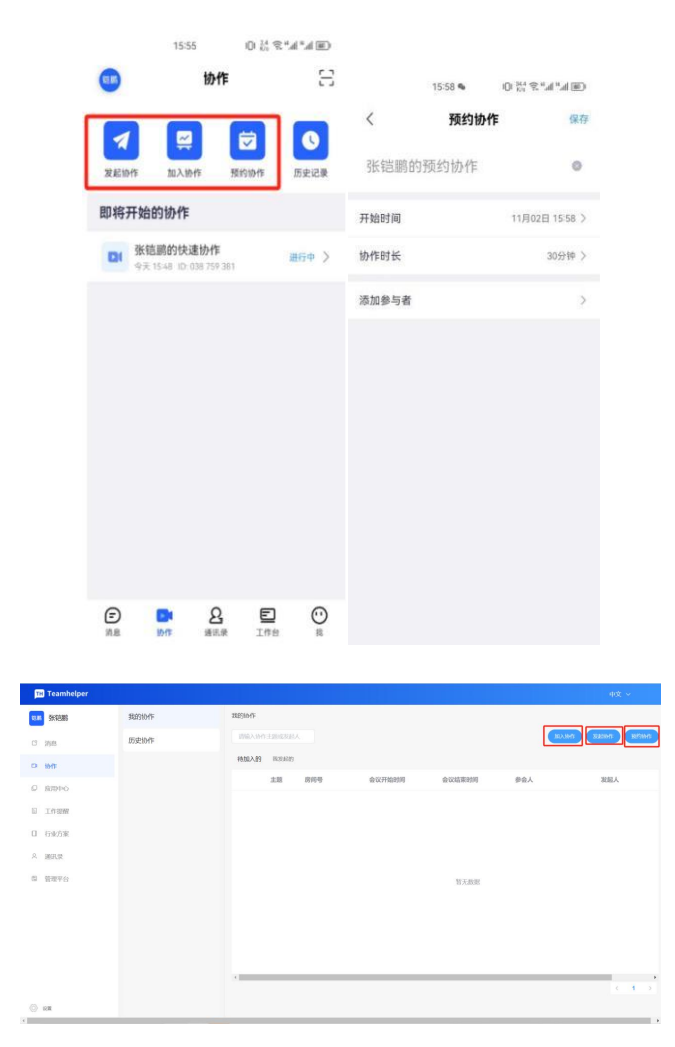

# 2.2、发起会议

### 2.2.1、PC 端发起

- 若协作用户列表下已有协助用户,点击用户进入对话框,直接进行【视频协助】呼叫,协助中也可以进行邀请其他人,通过邀请按钮或分享链接。
- ▶ 若协作用户列表下没有需要呼叫的协助用户,则点击【通讯录】,查找需要进行协助的用

- 户,进入对话框后点击【视频协助】进行呼叫
- ▶ 在【通讯录】中,点击【发起群聊】并用户列表,勾选需要进行协助的用户组件群组并点
  - 击【确定】,跳转群组会话界面,在会话界面发起【视频协助】,勾选需要联系的用户。

| 111 Teamhelper |                         |         | - 90 ×                 | Teamhelper |           |                 |                |
|----------------|-------------------------|---------|------------------------|------------|-----------|-----------------|----------------|
| 101 Brittelli  | O IBM                   | · · · · |                        | Y Yuz      | 1 2287A   | <b>企业用利用</b>    |                |
| C inc          | 🛔 8/92. 00081. wo# ···· |         |                        | 0 89       | C BERE    | r<br>Insustaius | 100            |
| D MAR          |                         |         |                        | I THEN     | 3 2 21 21 | <b>1</b> m      | <b>9</b> 82.00 |
| 0 A1890        | 17512372405、麦冬          |         |                        | - 162.5 •  |           | 2<br>21:0       |                |
| 11 (1925)W     | ··· • • • • •           |         | 75-3755                |            |           | na<br>10        |                |
| × minu         | B.1. UNDERWEITER        |         |                        |            |           | <b>8</b> .4     | A.2.40         |
| 0. 10.10       | 9688 ····               |         | W.L A APHERBORIC ANNUT |            |           | е.<br>••• як    |                |
|                |                         |         |                        |            |           | 22M             | ****           |
|                |                         |         |                        |            |           | z xor           |                |
|                |                         |         |                        |            |           | 430 AXU         | x23.0          |
| (i) en         |                         |         | TO BENING              | () 14      |           | <u>-</u>        |                |

### 2.2.2、移动端发起

- 如协作用户列表下已有协助用户,直接点击该用户进入对话框,点击右上角的【摄像头标 识】,进行呼叫
- 如协作用户列表下没有需要呼叫的协助用户,则先点击底部标签栏的【通讯录】,查找需要进行协助的用户,在用户信息页面,点击【视频通话】进行呼叫
- 在【协助】中,点击右上角【+】发起群聊并进入用户列表,勾选需要进行协助的用户并点击【确定】来建立群聊,直接跳转会话界面,点击右上角【摄像头标识】发起视频协助,勾选用户。点击【确定】后,发起通话。

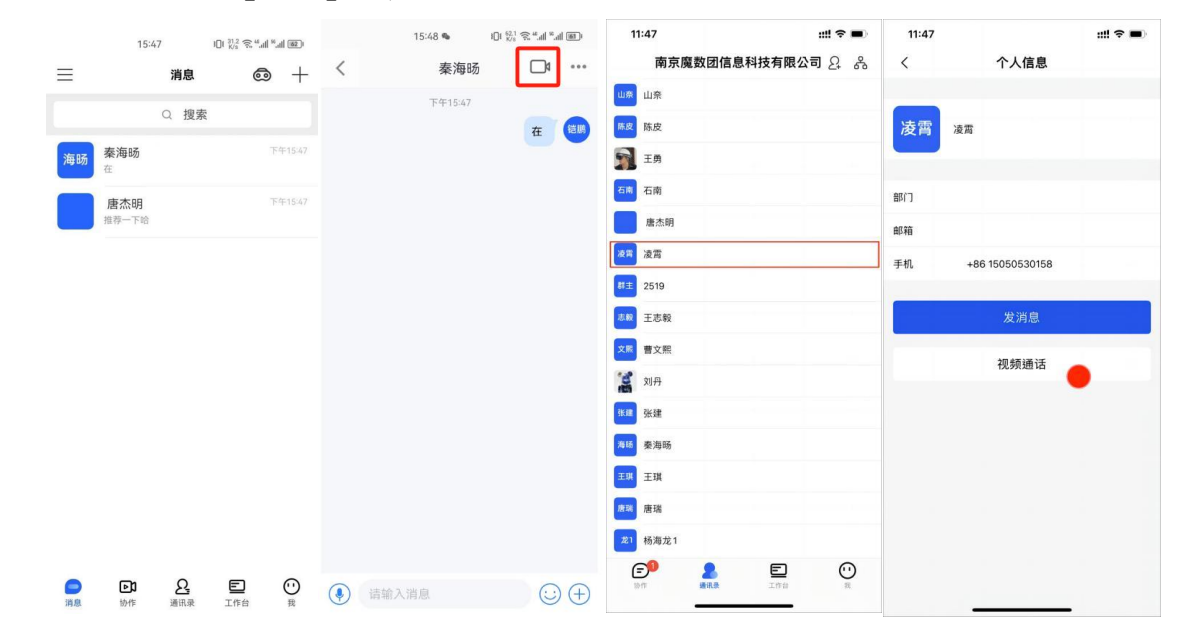

### 2.2.3、眼镜端发起

在首页中语音指令"通讯录"或机械按键确定【通讯录】并选中,进入用户列表,眼镜端远程协助小程序的用户列表下包含企业中的所有用户。在用户列表中,选择已有的用户进行呼叫。 语音指令"向上滑动""向下滑动"找到需要呼叫的用户后,语音指令"选择第 X 项"选中 用户,语音指令"呼叫",开始远程协助。或机械按键滑动到需要呼叫的用户后,确认并选中,

● www.teamhelper.cn
 ● service@teamhelper.cn
 ● 400-607-9795
 各分部:南京 | 杭州 | 上海 | 苏州 | 金华 | 沈阳 | 合肥

确认【呼叫】并选中,开始远程协助。

TH Teamhelper

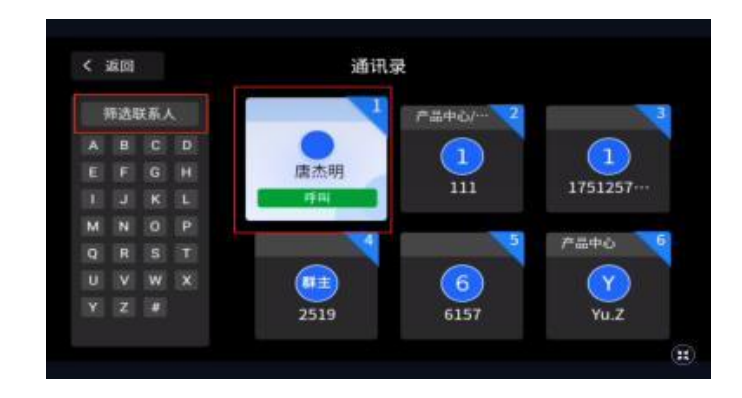

# 2.3、加入会议

Web、移动端可以通过协作号加入视频协作

| TH Teamhelper              |             |                    |      |        |               | 中文 ~        |             | 1555 %  | 021      | R MARKED  |
|----------------------------|-------------|--------------------|------|--------|---------------|-------------|-------------|---------|----------|-----------|
| 售9 销售9                     | 我的协作        | 我的协作               |      |        |               |             | •           | 統       | 州作       |           |
| 13 消息                      | 历史协作        |                    | ×    |        | 102/1945 X421 | art Bisiart | XEDOS       | MA MORE | Relation | 0<br>5928 |
| □ 协作                       |             | *房间号               |      |        |               |             | 即将开始        | 的协作     |          |           |
| ◎ 应用中心                     |             | 3014012 (200149 15 |      | 会议结束时间 | 夢会人           | 发起人         |             | 信期的快速协会 | fi .     | - 2019 >  |
| 回 工作提醒                     |             | 加入协作               |      |        |               |             |             | 请输入     | 房间号      | ×         |
| 日 行业方案                     |             |                    |      |        |               |             | 房间号         | 请输入9位数学 | 時間号      |           |
| . 通讯录                      |             |                    |      | 暂无数据   |               |             |             | 2017    |          |           |
| ◎ 管理平台                     |             |                    |      |        |               |             |             |         |          |           |
|                            |             |                    |      |        |               |             |             |         |          |           |
|                            |             |                    |      |        |               | < 1 >       |             |         |          |           |
|                            |             |                    |      |        |               |             |             |         |          |           |
| () i2m<br>K ( 59/252 ) > > | E B O HEADI |                    | ** 8 |        | 786 *         |             | (E)<br>10.8 | 907 a   | Q E      | 0         |

眼镜端通过协作中的今日协作列表,加入协同会议中

| [개 Teamhelper 중 쉐 = 100% | < 380                           | 今日协作                              | 历史协作       |
|--------------------------|---------------------------------|-----------------------------------|------------|
| 2023.11.01 星期三 ④ 麦冬      | 麦冬的快速协作                         | 麦冬的快速协作                           | 肉上         |
| 助作 工作流程 云文档 消息           | 今天 17:30<br>房间号: 940650828 发起人: | 今天 16:20<br>素冬 房间号: 136260501 发程. | 向下<br>人:麦冬 |
| 通讯录: 个人中心 · 设置           |                                 |                                   |            |

# 2.4、邀请入会

Web、移动端可以在会议中随时邀请其他人员加入到协同会议中。

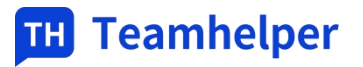

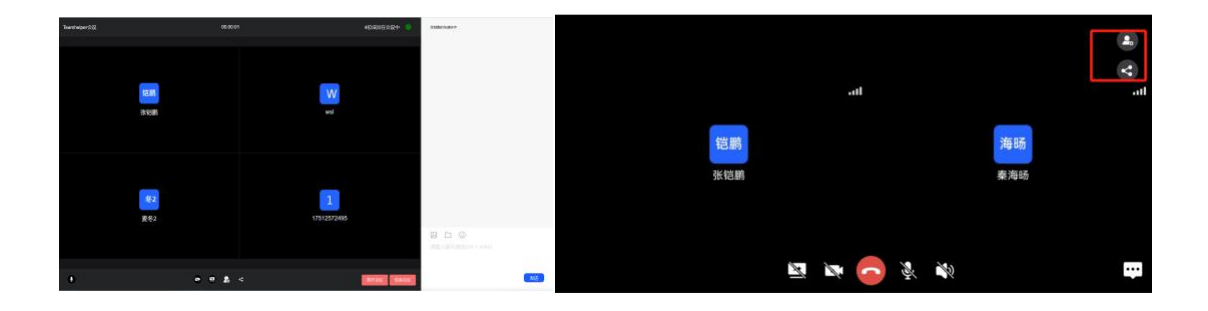

三、协同协作

# 3.1、呼叫与接听

# 3.2、共享屏幕

最多6位用户(目前协助也只支持6位用户同时协助)可同时开启共享屏幕。 注:

同一用户的屏幕共享与摄像头无法同时开启推流,只能开启一个推送给其他用户观看
 眼镜端无共享屏幕功能

### 3.2.1、发起屏幕共享

移动端发起

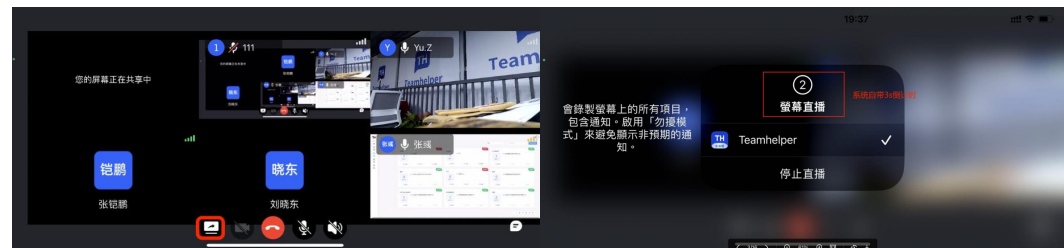

PC 端发起

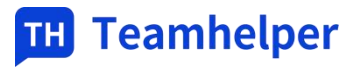

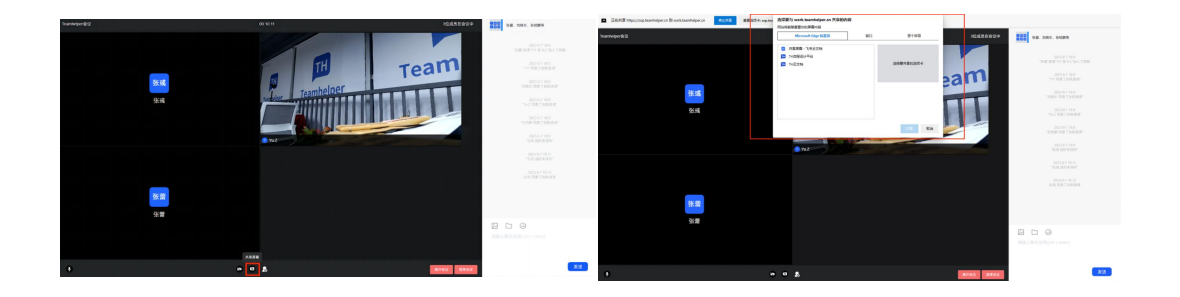

### 3.2.2、共享协同

当协作方通过 Web、移动端双击视频进入主播画面时,在眼镜的右上角才会显示此视频画面;如果需要放大查看,可以【全屏查看】切换至全屏展示

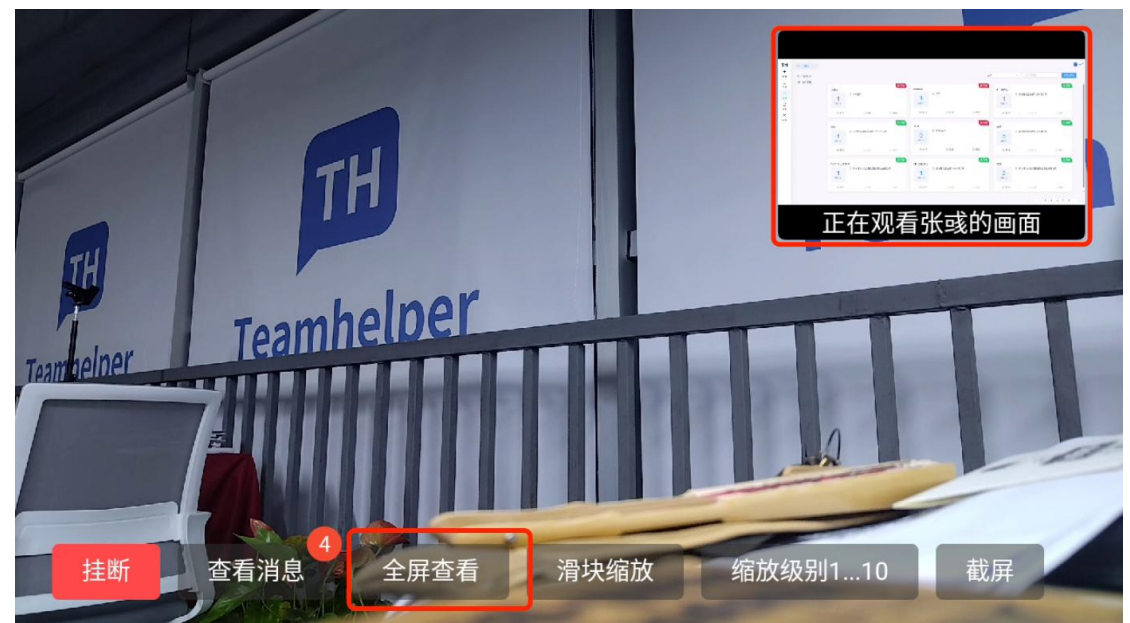

### 3.2.3、结束屏幕共享

PC 端关闭共享

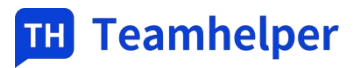

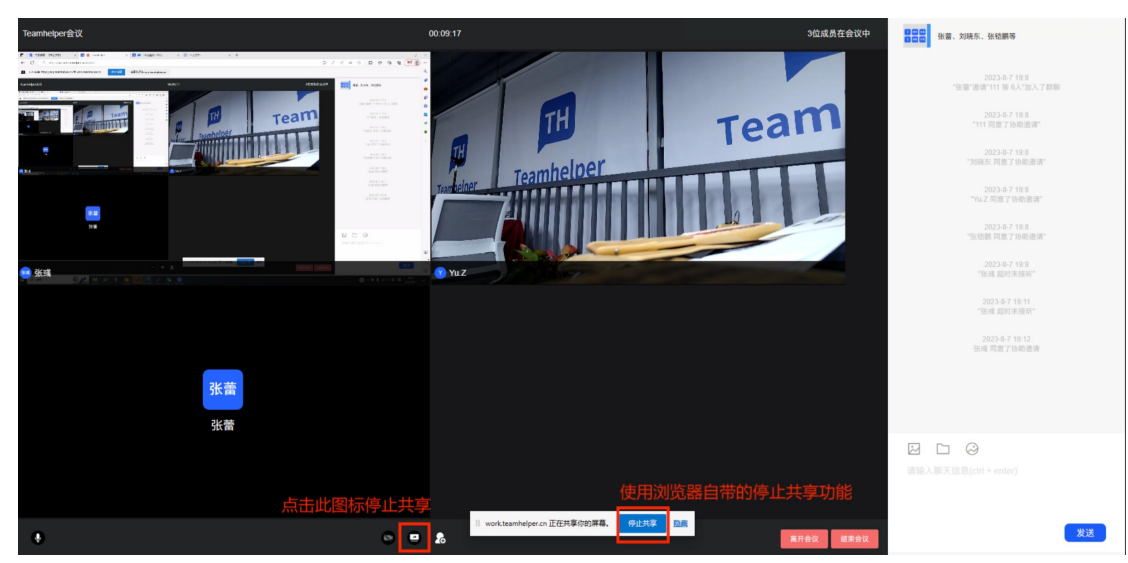

移动端关闭共享

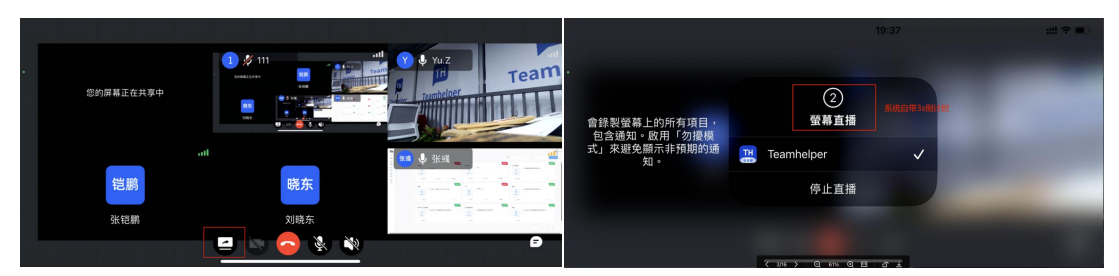

# 3.3、截屏标注

点击冻屏按钮对被协助方的实时画面进行暂停,同时主播及其他用户画面中跳出被协助方实时 摄像头视角的画中画(WEB端为双屏显示)。 主播可操作:

- ▶ 可选择色彩、粗细、标注类型,进行标注
- ▶ 回撤、清除
- ▶ 分享: 分享至单人对话或群组对话中

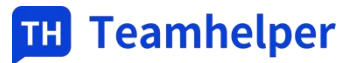

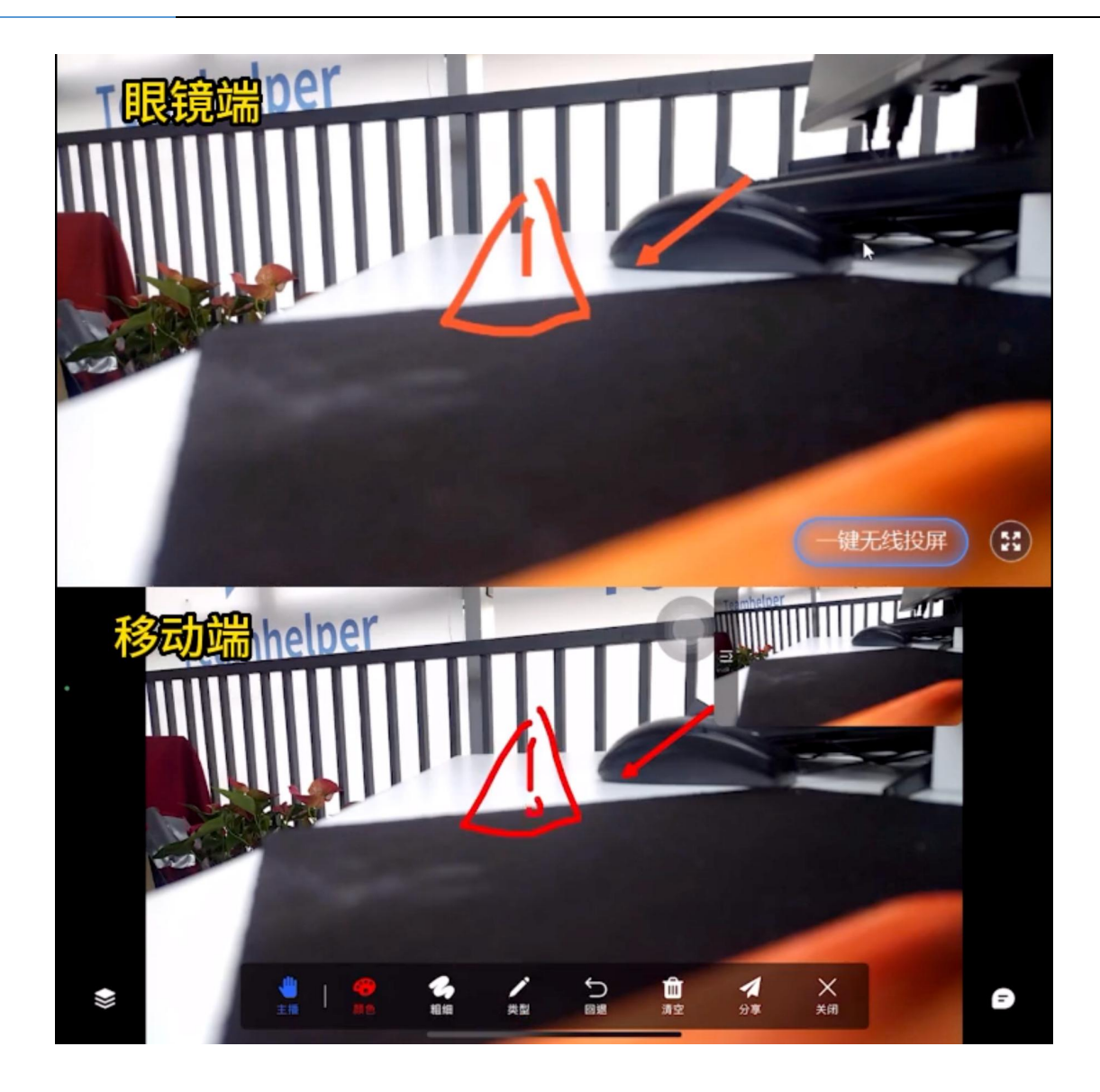

# 3.4、画板标注

点击画板按钮进入空白画布 (黑色背景) 主播可操作:

- ▶ 可选择色彩、粗细、标注类型,进行标注
- ▶ 底图: 支持上传设备图纸、手册, 基于底图进行标点标注
- ▶ 画板缩放: 针对画板进行放大/缩小浏览查看
- ▶ 回撤、清除
- ▶ 分享: 分享至单人对话或群组对话中

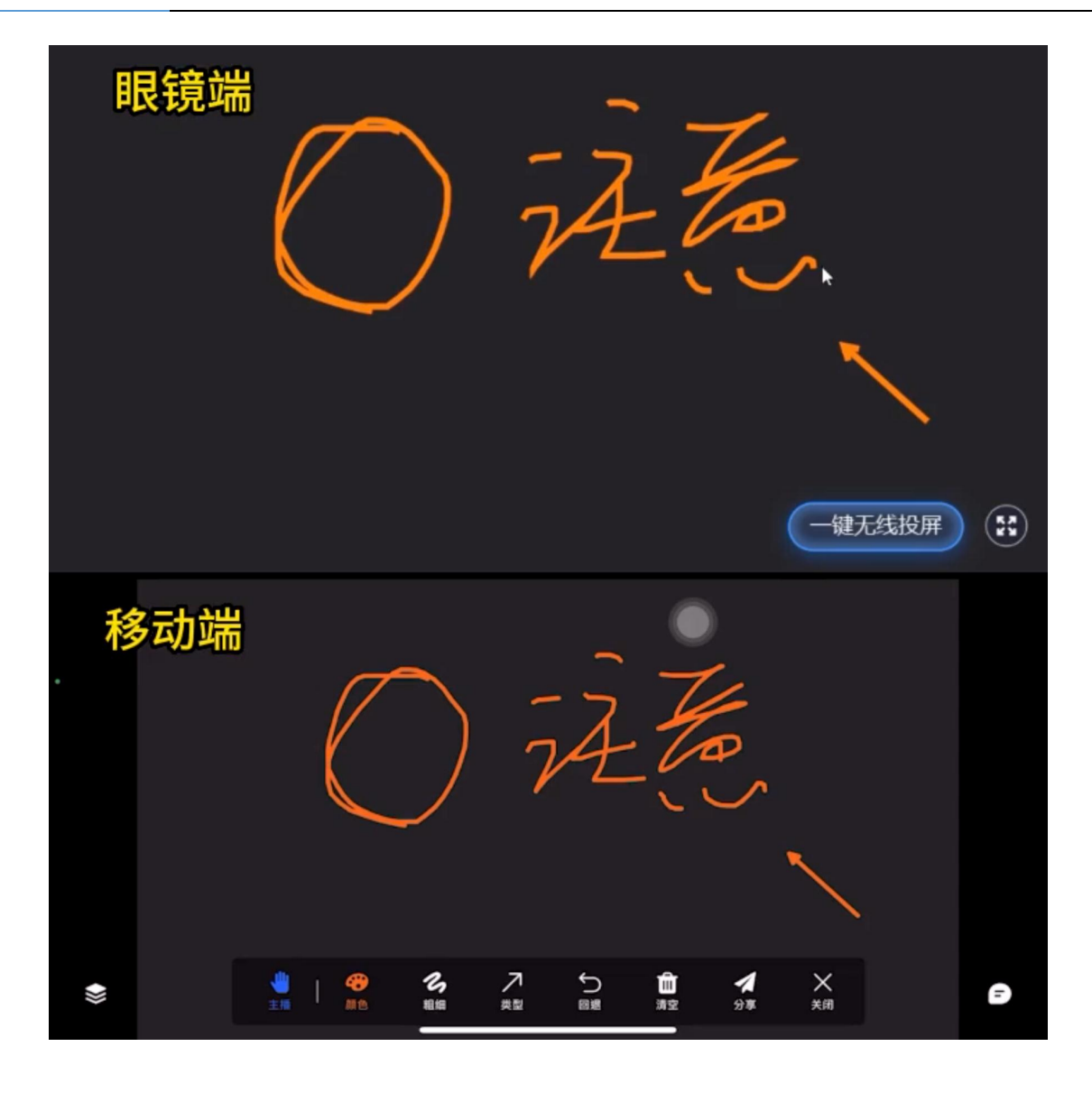

# 3.5、闪点标注

点击闪点按钮进入闪点标记程序, 画面为被协助方实时视角 主播可操作:

- ▶ 可更换闪点色彩
- > 针对需要强调的地方双击,进行标注

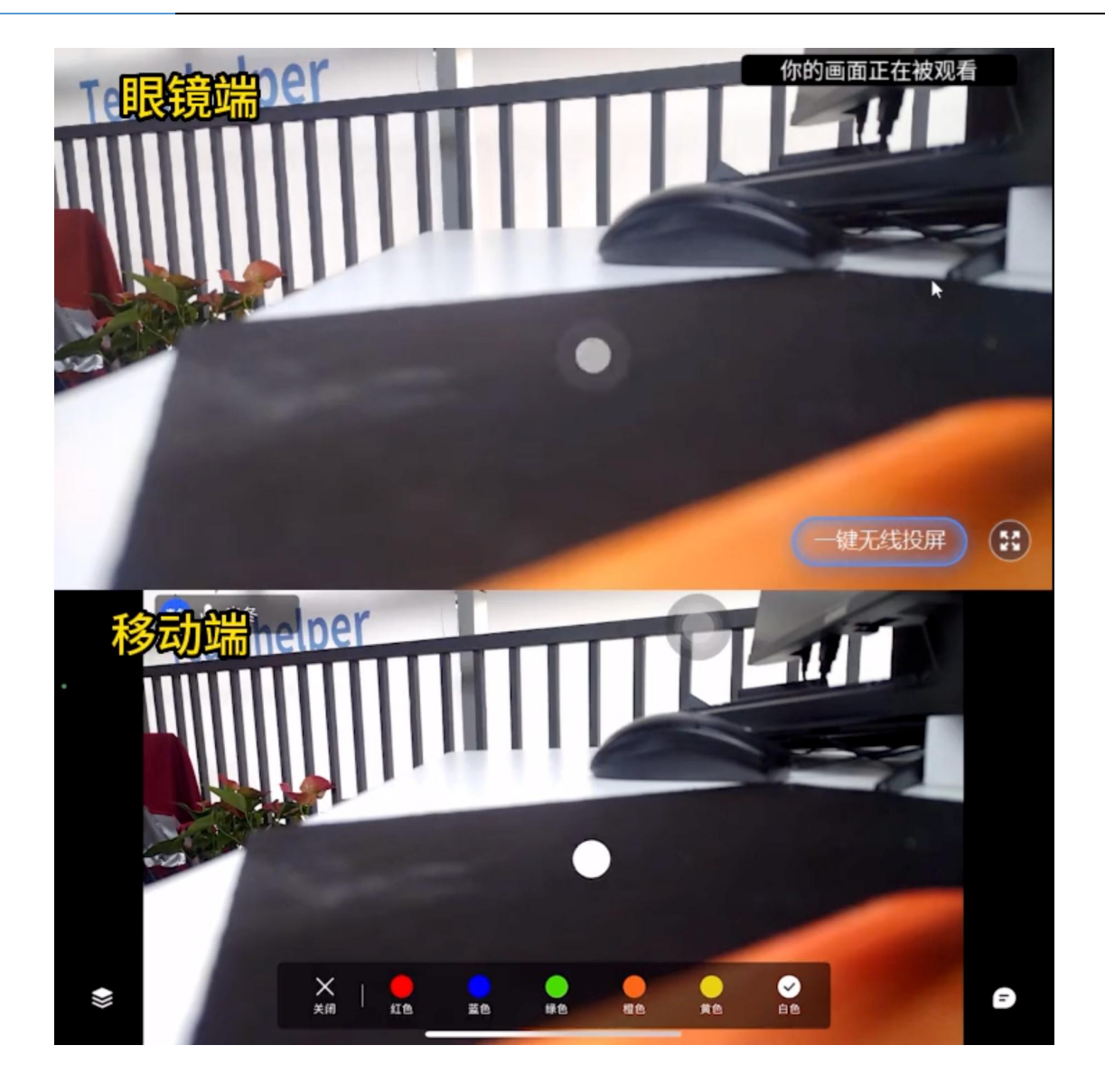

# 3.6、AR 标注

移动 iOS 端进行 AR 标注时,需要先选定锚定平面,锚定平面确定后,可以进行多种样式的 AR 标注。AR 标注在锚定平面的固定位置中,不随任何用户的视角移动而位移。 注: 仅支持 iOS 视频方画面进行 AR 操作。

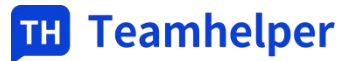

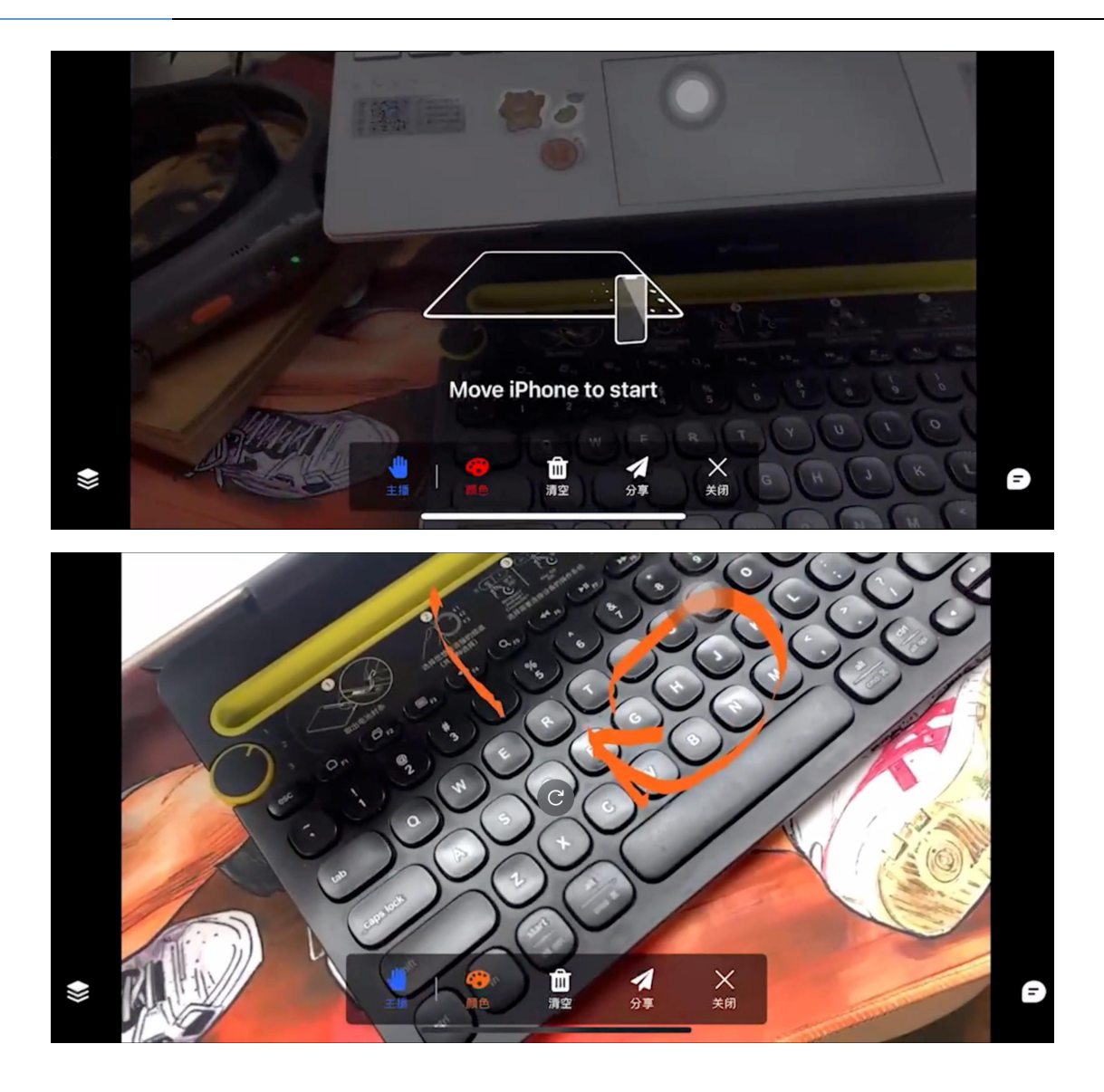

# 四、工作流程

# 4.1、应用授权

企业创建人/管理员在 Web 端通过管理平台-应用管理,选择相对应的第三方应用,设置其可见范围,即可在应用中心中看到此应用,并进入相应的应用进行操作。

| 111 Teamhelper  |                                                           | - 20 | F               | 🖥 Teamhelper     |              |                                       |               |             | 22        |
|-----------------|-----------------------------------------------------------|------|-----------------|------------------|--------------|---------------------------------------|---------------|-------------|-----------|
| <b>10 10 10</b> | 28.2                                                      |      |                 | ពπ               | 187)<br>1871 | IR                                    | anna          | RFIEL       |           |
| d 388           | · · · · · · · · · · · · · · · · · · ·                     |      |                 | 20.0.11          | c: m         |                                       |               |             |           |
| D 1917          |                                                           |      |                 | 8 <del>7</del> 8 | X2.75        |                                       |               |             |           |
| ◎ 应用中心          |                                                           |      |                 |                  |              |                                       | -             |             |           |
| 日 工作编辑          |                                                           |      |                 |                  | auti a       | IN THE R                              | TU 2          | 225         |           |
| II 行业方案         |                                                           | тн   |                 |                  | 🧑 4887       | 🔀 ARRISEDIT                           | ANZERS        | SEP SOP     |           |
| A 通讯录           |                                                           |      |                 |                  | -            |                                       |               |             |           |
| 瓜 管理平台          |                                                           |      |                 |                  | S ##212      |                                       |               |             |           |
|                 |                                                           |      |                 |                  | 1.8          |                                       |               |             |           |
|                 |                                                           |      |                 |                  | R245         |                                       |               |             |           |
| 0 WK            |                                                           |      |                 |                  |              |                                       |               |             |           |
|                 |                                                           |      |                 |                  |              |                                       |               |             |           |
|                 |                                                           |      |                 |                  |              |                                       |               |             |           |
|                 |                                                           |      | Teamhelper      |                  |              |                                       |               |             | *\$*      |
|                 | SOP SOP                                                   |      | <b>10</b> 18189 | 10.15            | 1870         |                                       |               |             |           |
|                 |                                                           |      | 17 318          | 效率工具             |              | 云文档                                   |               |             |           |
|                 | chundd:                                                   |      | - 1841          | ARIAS            |              | 228                                   |               |             |           |
|                 | clietliscot                                               |      | 0 8890          |                  |              | on                                    |               |             |           |
|                 | 回用关型: <b>推荐</b>                                           |      | 日 工作规制          |                  |              | 5 5 5 5 5 5 5 5 5 5 5 5 5 5 5 5 5 5 5 | 行法者           | iliti<br>ZH | 010<br>免疫 |
|                 | 可以用用 <b>TH销售企业</b> 修改                                     |      | 日 行业方案          |                  |              | *****                                 | 流活魔教派信息科技有限公司 | 2,182       | 7104      |
|                 | ERES: https://wp.teamhelpec.cn/WRiow                      |      | A 进行政           |                  | WENEX        |                                       |               |             |           |
|                 | 1010 million: http://workspace.teamhelpercn/index_SOP/tml |      | 四 管理平台          |                  |              |                                       |               |             |           |
|                 | 11992 5 <u>2</u>                                          |      |                 |                  | SOP          |                                       |               |             |           |
|                 | 北均调查: <b>5种</b>                                           |      |                 |                  | SO           | P Ramaina<br>Ion                      |               |             |           |
|                 | 10時:6元                                                    |      |                 |                  | _            |                                       |               |             |           |

### 4.2、流程管理

### 3.2.1、创建流程

- ▶ 每个流程中必须包含的组件:开始、结束;开始与结束组件,只能进行删除操作。
- ▶ 展示组件共 12 个:告警、提示、消息、内容、多媒体、图片、视频、内容+多媒体、内容 +图片、内容+视频、PDF、IOT
- ▶ 输入组件包含 9 个: 文本(语音)、数字、单选、多选、判断、拍照、录像、位置上报、 测温
- ▶ AI 算法的组件: 铭牌识别、扫码、AR 识图

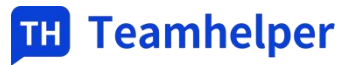

| <del>~</del>                                                       | 未命名名称      |     | ◎ 校验流程 叠 保存流程 |
|--------------------------------------------------------------------|------------|-----|---------------|
| 通用组件 ~ ~<br>戸田 日 日 日 日 日 日 日 日 日 日 日 日 日 日 日 日 日 日 日               | A D        | 713 | ◎             |
| 44件文<br>現新 内容・多<br>度本<br>内容・世<br>方 内容・現<br>方 日・現<br>方 日・現<br>方 日・現 | 画布<br>ex s |     |               |
| <ul> <li>○○○○○○○○○○○○○○○○○○○○○○○○○○○○○○○○○○○○</li></ul>            |            | -   | 预步窗口          |

### 4.2.2、流程设置

#### 4.2.2.1、全程录像

通过编辑流程,可以设置该流程是否需要全程录像;

该流程在现场进行操作的时候,会从始至终开启摄像头进行录像(但如果执行流程中途开启了 远程协助,则优先远程协助),录像会在该条执行记录里查看。

| тн                                                                                                    |                | 我的工作台                          | 199 销售9 |
|----------------------------------------------------------------------------------------------------|----------------|--------------------------------|---------|
| 十<br>新增                                                                                                    | <u></u> 企业全部   | 当前 测试 已发布                      |         |
| 注意                                                                                                    | 回 我的工作台        |                                |         |
| P,                                                                                                    | ☆ 星标流程         | " 流程名称                         |         |
| <ul> <li>●</li> <li>作业</li> <li>□</li> <li>□<td><u>前</u>流程回收站</td><td>末:1 未命名名称<br/>Icon图 +</td><td></td></li></ul> | <u>前</u> 流程回收站 | 末:1 未命名名称<br>Icon图 +           |         |
| 动态                                                                                                    |                | 关键词         请编写流程关键词         > |         |
|                                                                                                    |                | GPS定位 CO                       |         |
|                                                                                                    |                | 全局录像                           |         |
|                                                                                                    |                | 描述                             |         |
|                                                                                                    |                | <b>建输入相述</b>                   |         |

### 4.2.2.2、AR 识别

将物体图片(工作现场的任意器械、表盘、设备、零部件等等)设置成为流程入口;通过 AR 眼镜摄像头扫描物体,即可促发此流程。 注:此识别为 2D 场景的识别,对于图片的采样有一定的要求。具体要求详见提示。

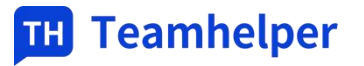

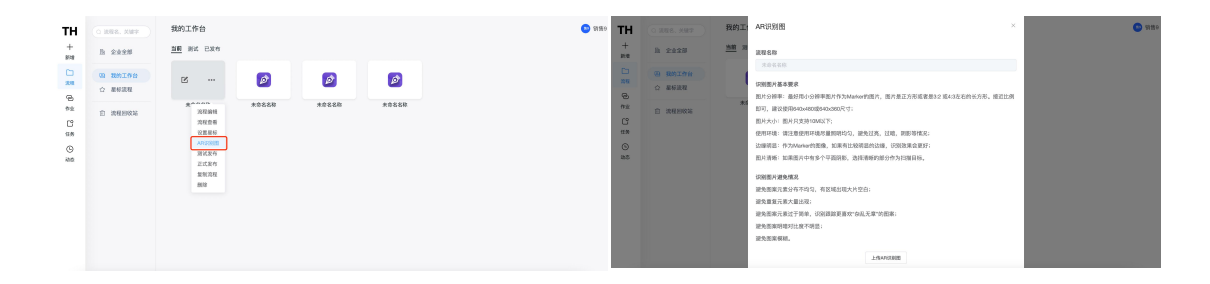

### 4.2.2.3、复制流程

快速复制流程,在此流程上进行新流程编辑和调整,实现类似流程的快速编辑。

| тн             | Q 2028. X | 我的工作台                                                                                                    | TH (2) 線程名、关 (2) 组制成功                                                                                 |
|----------------|-----------|----------------------------------------------------------------------------------------------------|----------------------------------------------------------------------------------------------------|
| +<br>新坦        | 图 我的工作台   | 当前 测试 已发布                                                                                                    | + 当前 测试 已发布<br>新维 ③ 我约工作台                                                                             |
| 1<br>流程<br>(2) | ☆ 星标混样    |                                                                                                    | □ ☆ 服标流程 ● ● ● ● ● ● ● ● ● ● ● ● ● ● ● ● ● ● ●                                                        |
| 作业<br>【2<br>任务 |           | <ul> <li>(記録編編)</li> <li>(記述書書)</li> <li>(記述書書)</li> <li>(記述書書)</li> <li>(記述書書)</li> <li>(記述書書)</li> <li>(記述書書)</li> </ul> | <ul> <li>② 値 流程回收益</li> <li>竹止</li> <li>111 COPY</li> <li>111 未命名名称</li> <li>ビ</li> <li>任务</li> </ul> |
| 402            |           | 正式发布<br>氣刻洗斑<br>翻除                                                                                                    | ©<br>#5                                                                                               |

### 4.2.2.4、删除流程

对于不再编辑或弃用的流程,可以进行【删除】操作。

| TH                                                                    | Q 流程名、关        | 我的工作台     |                                                                                       |   |
|-----------------------------------------------------------------------|----------------|-----------|---------------------------------------------------------------------------------------|---|
| 十                                                                     | 回 我的工作台        | 当前 测试 已发布 |                                                                                       |   |
| □<br>流程                                                               | ☆ 星标流程         |           | Ľ                                                                                     |   |
| <ul> <li>停业</li> <li>作业</li> <li>任务</li> <li>①</li> <li>动态</li> </ul> | <u>前</u> 流程回收站 | 111       | 未 <sup>▲</sup> 4 4 4 4<br>流程编辑<br>流程查看<br>设置星标<br>AR识别图<br>测试发布<br>正式发布<br>复制流程<br>翻除 | 7 |

已删除流程会显示在流程回收站中,在回收站可以恢复使用,点击删除流程将彻底销毁。

| тн             | Q 流程名、关 | 流程回收站 |          |      |                     |            | Yu.Z |
|----------------|---------|-------|----------|------|---------------------|------------|------|
| 十<br>新増        | 回 我的工作台 |       |          |      |                     | 批量删除 清空回收站 |      |
|                | ☆ 星标流程  | 图标    | 流程名      | 创建人  | 创建时间                | 操作         |      |
| 流程             |         |       | 111 COPY | Yu.Z | 2023-08-03 11:18:55 | 0±         |      |
| <mark>0</mark> | 前 流程回收站 |       | 111 COPY | Yu.Z | 2023-08-03 11:18:40 | 5 <b>0</b> |      |
| 作业             |         |       | 未命名名称    | Yu.Z | 2023-07-21 10:29:35 | Dé         |      |
| 任务             |         |       | 未命名名称    | Yu.Z | 2023-07-21 09:53:50 | 0 <u>@</u> |      |
| <b>④</b><br>动态 |         |       |          |      |                     |            |      |

# 4.3、发布流程

### 4.3.1、正式发布

确认流程完整顺畅,逻辑清晰,就可以将流程正式发布 注:发布后,并不会同步在眼镜端,还需要在工作组中进一步编辑后,才能同步在眼镜端。

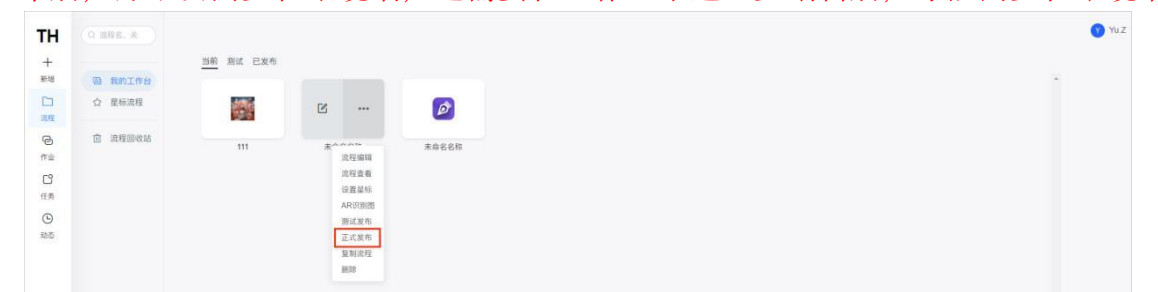

### 4.3.2、工作组

工作组,您可以理解为一线场景的班组。工作组下包含流程以及可执行人员。新建工作组时, 必须先添加执行人员和为工作组命名,设置完成这两个必要项之后,工作组可以先组建完成, 后续追加发布的流程即可。

流程: 先组建班组, 安排班组人员, 确认班组后, 随时都可以给班组分派任务。

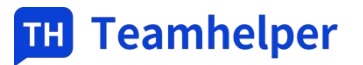

| тн      | ◎ 工作组               | 工作组                |      |           |       |         | ** 销售9  |
|---------|---------------------|--------------------|------|-----------|-------|---------|---------|
| 十<br>新增 | <sup>2</sup> 。 我的作业 |                    |      |           | 全部    | ~ 工作組名称 | 新增工作组   |
|         | □ 执行记录              |                    | 启用中  |           | 启用中   |         |         |
|         |                     | 汽轮机检修(总)           |      | 智能杂质挑拣设备  |       |         |         |
| 作业      |                     | 1                  |      | 1         |       |         |         |
| C°      |                     | 流程(个)              |      | 流程(个)     |       |         |         |
| œ.      |                     | ◎ 禁用 ○ 设计          | ◎ 删除 | ◎ 禁用 ○ 设计 | ◎ 删除  |         |         |
| 动态      |                     |                    | 启用中  |           | 启用中   |         |         |
|         |                     | 教学工作组              |      | 燕窝工作组2    | R day |         |         |
|         |                     | 3<br>流程(个)         |      | 1 流程(个)   | E,UCA |         |         |
|         |                     | ◎ 禁用          ◎ 设计 | ◎ 删除 | ◎ 禁用 ○ 设计 | ◎ 删除  |         |         |
|         |                     |                    |      |           |       |         | < 1 2 > |

### 4.3.2.1、维护工作组

▶ 先输入【工作组】的名称,才能设定工作组可执行的权限用户,添加流程

▶ 【工作组】名称保存后, 【执行人】和【新增】流程变为可编辑状态。

▶ 点击执行人下的【+】,添加执行人,根据需要选择要给予执行权限的企业同事。

▶ 点击新增,选择流程加入工作组中。

| 工作组                  |        |             | 💙 Yu.i | TH A 100                                                                                                    | 工作组              |                          |                                                                      |           |      | <b>()</b> (611) |
|----------------------|--------|-------------|--------|----------------------------------------------------------------------------------------------------|------------------|--------------------------|----------------------------------------------------------------------|-----------|------|-----------------|
| 执行人 <b>2</b><br>流程列表 |        |             |        | + 8、税約作业<br>日 日 第行記録<br>2017日<br>第2017日<br>1017日<br>10175<br>10175 | 执行人<br>+<br>流程列表 | 流程<br>2016年<br>- 2019con | 发展在标                                                                 | TH ×      |      | 83              |
| 流程名称                 | 0188.A | datan El Mi | lers   | Ľ<br>438<br>⊗<br>405                                                                                                    | 2949             |                          | <ul> <li>人の定意</li> <li>水の定意</li> <li>燃行交換</li> <li>単計すり回答</li> </ul> |           | iker |                 |
|                      |        | 醫无問題        | - 1    |                                                                                                    |                  |                          |                                                                      | <b>80</b> |      |                 |

### 4.3.2.2、启用与禁止

每个新建的【工作组】,默认都为禁用状态。如需启用只需要点击该【工作组】卡片下方的【启 用】,在弹窗中点击【确认】即可启用。

| тн               | 冬 工作组   | 工作组                                              |                                                      | 89 销售9  |
|------------------|---------|--------------------------------------------------|------------------------------------------------------|---------|
| 十<br>新增          | 8, 我的作业 |                                                  | 全部 > 工作组名称                                           | 新增工作组   |
| □<br>流程          | □ 执行记录  | 茶用中                                              | 启用中<br>汽轮机检修(总)                                      |         |
| <b>已</b><br>作业   |         | 2                                                | ⊖ т¢±                                                |         |
| <b>[</b> 2<br>任务 |         | .流程(个)                                           | <b>流程(个)</b>                                         |         |
| し<br>动态          |         | ◎ 周用   ◎ 设计   ◎ 删除                               |                                                      |         |
|                  |         | 自用中<br>智能杂质挑拣设备                                  | に用中<br>教学工作组                                         |         |
|                  |         | 1<br>流程(个)                                       | 3<br>流程(介)                                           |         |
|                  |         | <ul><li>○ 禁用</li><li>○ 设计</li><li>○ 删除</li></ul> | <ul> <li>○ 禁用</li> <li>○ 设计</li> <li>○ 删除</li> </ul> |         |
|                  |         |                                                  |                                                      | < 1 2 > |

# 4.3.3、行业方案

主要用于眼镜端工作流程的分组展示; 默认将所有的流程显示在标准作业流程中,无任何分组关系。

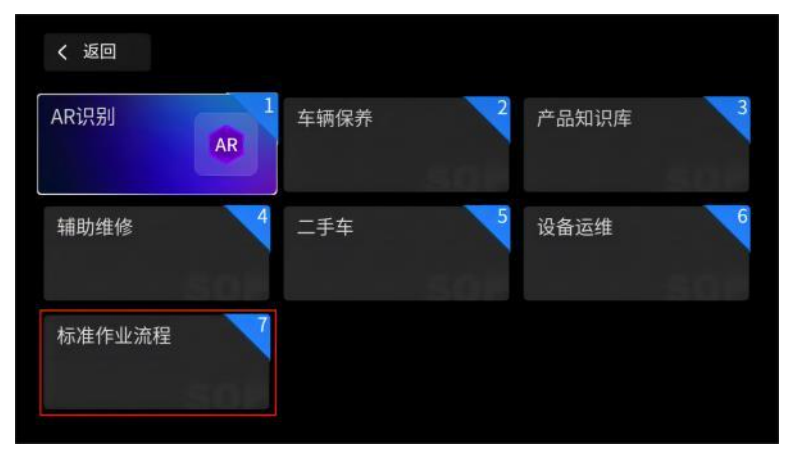

### 4.3.3.1、维护行业解决方案

构建企业内部的不同部门工作流程方案的分组关系

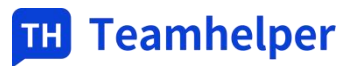

| TH         | Teamhelper |       |                                            |           |       | 中文 ~    |
|------------|------------|-------|--------------------------------------------|-----------|-------|---------|
| <b>備</b> 9 | 销售9        | 默认    | 企业案例                                       |           |       |         |
| C          | 消息         | 汽车行业  |                                            |           |       |         |
|            | 协作         | 企业案例  |                                            |           |       | 使用该解决方案 |
| Ø          | 应用中心       | 汽轮机检修 | <br><b>些</b> 掘进机                           | 🧾 手术培训    | 挤出机   | 五轴切割培训  |
| 11         | 工作提醒       | 新增    | ▲ 由/中和中                                    |           | → ### |         |
| a          | 行业方案       |       | <br>······································ | -Ethin 12 |       | A TRACT |
| 8          | 通讯录        |       | <b>月</b> 3 燕窝原料杂质精挑机                       | 📥 吉山机房    |       |         |
| £9         | 管理平台       |       |                                            |           |       |         |
|            |            |       |                                            |           |       |         |
|            |            |       |                                            |           |       |         |
|            |            |       |                                            |           |       |         |
| ©          | 设置         |       |                                            |           |       |         |

#### 4.3.3.2、维护板块

可以在行业解决方案下面维护多个板块信息; 通过维护板块名称、ICON、板块类型(标准流程、任务)、客户是否可见、以及板块下的流程 /任务(根据板块类型选择),创建各个板块

| 111 Teamhelper |       |               |                     |                                              | Φ <u>\$</u> ×   | Teamhelper |              |              |          | 4519-1819 | ×       |
|----------------|-------|---------------|---------------------|----------------------------------------------|-----------------|------------|--------------|--------------|----------|-----------|---------|
| 92039          | BEG.  | 企业案例          |                     |                                              |                 |            | 默以.          | 全全部用         |          | ·Ki340    |         |
| C 168          | 汽车行业  |               |                     |                                              |                 | 0 88       | 汽车行业         |              |          | 建地入核结合和   |         |
| D 10/11        | 企业案例  |               |                     |                                              | gitzkane Buak   | D 1847     | 24.89        |              |          | "BERICON  |         |
| Ø 10月中心        | 汽轮机检修 | <br>          | 🛃 тяни              | enter                                        | realized a      | Ø 11.₩≠0   | 111024170218 |              | 🛃 Fran   | +         |         |
| 日 工作研究         | 8112  |               |                     |                                              |                 | D IAW      | NON.         |              |          | 161912    |         |
| 0 21078        |       | 电放机器          | ( <b>1</b> ) +14123 | 18 18 19 19 19 19 19 19 19 19 19 19 19 19 19 | NUCC: XXXBHF RI | 0 6928     |              | i ensis      | (1) 4828 | WARNERS . |         |
| A. 1912        |       | A resultance  |                     |                                              |                 | 8 W68      |              | 8            | -        | WREE      |         |
| 0 9920         |       | 198 BASHADARS | ameroe              |                                              |                 |            |              | 198 BARMORAN | - duata  | +         |         |
|                |       |               |                     |                                              |                 |            |              |              |          |           |         |
|                |       |               |                     |                                              |                 |            |              |              |          |           |         |
|                |       |               |                     |                                              |                 |            |              |              |          |           |         |
| () un          |       |               |                     |                                              |                 | () az      |              |              |          |           | 201 N.O |

#### 4.3.3.3、流程展现

**TH** Teamhelper 默认 售9 销售9 汽车行业 .... 汽车行业 13 消息 企业案例 ••• □ 协作 **祥 车**辆检修 了 车辆安装 **车**辆培训 🛄 🤉 设备点检 汽轮机检修 ••• ◎ 应用中心 新增 □ 工作提醒 演示版块 □ 行业方案 A 通讯录 ⑤ 管理平台 💮 设置

企业创建人/管理员可以设置整个企业的解决方案,设置成功之后,眼镜端将切换此解决方案进行执行

● www.teamhelper.cn ♀ service@teamhelper.cn ▲ 400-607-9795
 各分部:南京 | 杭州 | 上海 | 苏州 | 金华 | 沈阳 | 合肥

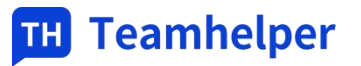

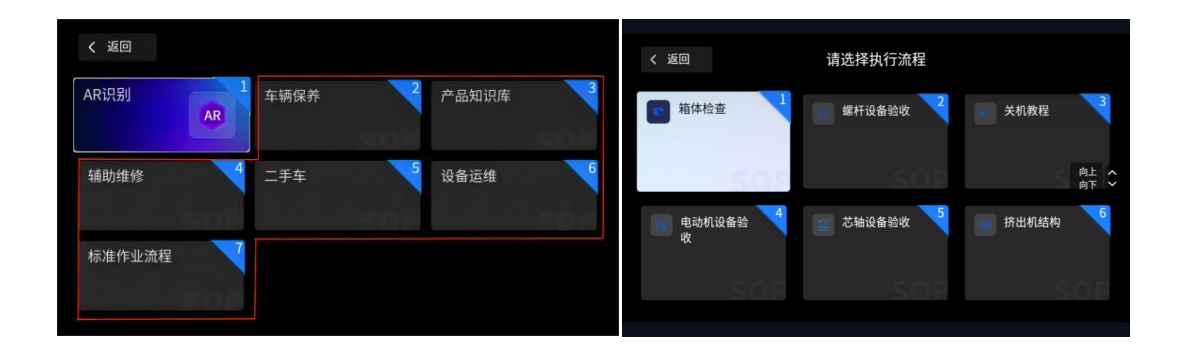

# 4.4、执行流程

AR 眼镜中的工作流程分为3个功能块 AR 识别:通过 AI 识别图片的方式,促发流程的执行。 标准作业流程:工作组中配置的所有拥有权限的流程列表 解决方案:企业创建人/管理员设置的行业方案

| く 返回                 |                                |
|----------------------|--------------------------------|
| AR识别 AR              | 车辆保养 2 产品知识库 3                 |
| 辅助维修                 | 二手 <sup>掌理员权限下创建的工作器运维</sup> 6 |
| 标准作业流程<br>您的账号创建的工作组 |                                |

### 4.4.1、AR 识别

扫描与流程绑定的物体即可开始执行流程,图片设置详见 3.2.2.2AR 识别功能

| < 返回<br>AR识别 | 车辆保养 | 产品知识库 3 | TH ARIESO TEAMHELDER | T      |
|--------------|------|---------|----------------------|--------|
| 辅助维修         | 二手车  | 设备运维 6  |                      |        |
| 标准作业流程       |      |         |                      | • 显示帮助 |

● www.teamhelper.cn
 ■ service@teamhelper.cn
 ● 400-607-9795
 各分部:南京 | 杭州 | 上海 | 苏州 | 金华 | 沈阳 | 合肥

### 4.4.2、具体执行

- ▶ 在流程列表中,语音指令"选择第 X 项"或机械按键确定并选中流程卡片,即跳转流程执行步骤;
- ▶ 按照每一步的指令进行执行即可;
- 如执行中途退出了流程,系统会自动保存您退出前的执行进程。回来后您可选择是继续执行还是开始全新的流程。

| く 返回                                                           | 请选择执行流程                                                                                                    |                                                            | く 上一步     | 降温       | 下一步 >                                              |
|----------------------------------------------------------------|----------------------------------------------------------------------------------------------------|------------------------------------------------------------|-----------|----------|----------------------------------------------------|
| <ul> <li>箱体检查</li> <li>1</li> <li>电动机设备验</li> <li>收</li> </ul> | <ul> <li>「「「「「」」」</li> <li>「」「」」</li> <li>「」「」」</li> <li>「」「」」</li> <li>「」」</li> <li>「」</li> <li>「」」</li> <li>「」」</li> <li>「」」</li> <li>「」」</li> <li>「」」</li> <li>「」」</li> <li>「」」</li> <li>「」」</li> <li>「」</li> <li>「」</li> <li>「」」</li> <li>「」</li> <li>「」</li></ul> | <ul> <li>关机极程</li> <li>為上<br/>為下</li> <li>請出机结构</li> </ul> |           |          | 1.关闭加热器电源<br>2.让喂料机继续运转,把剩余废料挤出<br>3.等温度降下30°,关闭水泵 |
| SOP                                                            |                                                                                                    |                                                            | 上翻页 下翻页   | 全屏查看  退出 |                                                    |
|                                                                |                                                                                                    |                                                            |           |          |                                                    |
|                                                                |                                                                                                    |                                                            | 提示        |          |                                                    |
|                                                                |                                                                                                    | 确定要退                                                       | 出标准作业流程吗? |          |                                                    |
|                                                                |                                                                                                    | 确定                                                         | 取消        |          |                                                    |
|                                                                |                                                                                                    |                                                            |           |          |                                                    |
|                                                                |                                                                                                    |                                                            |           | ◎ 显示帮助   |                                                    |

# 4.5、作业记录

每次执行流程,无论执行结果如何,都会生成一份执行报告。

| тн            | 8 IMB          | 执行记录           |                     |            |                  |             |           |             | ④ 闫成龙2940 |
|---------------|----------------|----------------|---------------------|------------|------------------|-------------|-----------|-------------|-----------|
| +<br>新世<br>注記 | A, 我的作业 □ 执行记录 | 今日作业 历史        |                     | 作业名称       | 执行人              | ( m . ##### | - 結束日期    | RS          |           |
|               |                | 作业名称           | 开始时间                | 结束时间       | 执行人              | 执行结果        | TERS      | 操作          |           |
|               |                | ycl-v2-测试      | 2023-08-02 10:50:49 |            | 闫成龙2940          | 执行中         |           | 重着详情        | î         |
| #±            |                | কাল            | 2023-08-02 09:28:14 |            | 回成龙2940          | 执行中         |           | 查看评情        |           |
| 任务            |                | 循环流程 COPY COPY | 2023-08-02 09:28:03 |            | 同症龙2940          | 执行中         |           | 查看评慎        |           |
| ④             |                | 视频缓存测试         | 2023-05-17 20:37:22 |            | 回成是2940          | 取消执行        |           | 五收计值        |           |
|               |                | ycl-v2-谢试      | 2023-05-15 14:09:08 |            | 间成龙2940          | 取消执行        |           | 原题评估        |           |
|               |                | ycl-v2-谢试      | 2023-05-11 15:37:19 |            | 间续龙2940          | 取消执行        |           | 重要评估        |           |
|               |                | ycl-v2-测试      | 2023-04-28 09:38:02 |            | 间纹龙2940          | 取消执行        |           | 重要评估        |           |
|               |                | 测温模板RIOT模板流程   | 2023-02-18 14:05:20 |            | 问成龙2940          | 取消执行        |           | 原题评慎        |           |
|               |                | 测温模板和IOT模板流程   | 2023-02-17 15:52:37 | 2023-02-18 | 14:05:07 同成党2940 | 执行完成        | 22h12m30s | 医瘤样的        |           |
|               |                | 测温模板和IOT模板流程   | 2023-02-17 13:35:58 | 2023-02-17 | 15:19:41 问成龙2940 | 执行完成        | 1h43m43s  | 直接评慎        |           |
|               |                | 测温模板和IOT模板流程   | 2023-02-17 12:01:45 |            | 问成龙2940          | 取消执行        |           | 重要评估        |           |
|               |                | 测温模板和IOT模板流程   | 2023-02-17 11:44:55 | 2023-02-17 | 12:01:42 印度说2940 | 执行完成        | 16m47s    | 重要评估        |           |
|               |                | 测试流程           | 2023-01-11 19:19:17 |            | 闫成龙2940          | 取消执行        |           | 10 45 (P14) |           |
|               |                | 聚乙烯主拉室站        | 2023-01-09 14:43:59 |            | 问成成2940          | 取び時時に行      |           | 监督评估        |           |
|               |                |                |                     |            |                  |             |           | < 1 2 3     | i 4 >     |

点击流程列表最后的【查看详情】即可查看详细的任务数据报告; 报表中会记录任务执行的执行人、执行时间、每个步骤的执行情况(反馈、时间、耗时、图片、 录像)

● www.teamhelper.cn
 ● service@teamhelper.cn
 ● 400-607-9795
 各分部:南京 | 杭州 | 上海 | 苏州 | 金华 | 沈阳 | 合肥

| 任务名   | 称:   | 标准任务入口                  |      | 任务类型:               | 标准作业任务                 |     |
|-------|------|-------------------------|------|---------------------|------------------------|-----|
| 操作员   | :    | 闾成龙2940                 |      | 耗时:                 | 25s                    |     |
| 开始时间: |      | 2022-11-07 16:41:29     |      | 结束时间:               | 2022-11-07 16:41       | :54 |
| 报告生   | 成时间: | 2023-08-04 14:21:42     |      | 执行结果:               | 已完成                    |     |
| 任务描述: |      |                         |      | 执行状态:               | 正常执行                   |     |
| 序号    | 操作项  | 文本信息                    | 输入反馈 | 开始时间                | 结束时间                   | 耗时  |
| 1     | 开始   |                         |      | 2022-11-07 16:41    | 29 2022-11-07 16:41:29 |     |
| 2     | 内容   | LCN各节点运行状态              |      | 2022-11-07 16:41    | 29 2022-11-07 16:41:33 | 45  |
| э     | 单迭   | 各节点运行状态                 | 正常   | 2022-11-07 16:41    | 33 2022-11-07 16:41:40 | 76  |
| - 14  | 单进1  | 检查机柜室中 DCSI、SIS运行<br>试态 | 异常   | 2022-11-07 16:41    | 40 2022-11-07 16:41:47 | 76  |
| 5     | PUM  | K-4003还缩机温度、振动点状<br>态   | 异常   | 2022-11-07 16:41    | 47 2022-11-07 16.41-52 | 55  |
| 6     | 结束   |                         |      | 2022-11-07 16:41:   | 52 2022-11-07 16:41:54 | 26  |
| 序号1   | 开始们  | F业指导:操作项                |      |                     |                        |     |
|       | 文本信息 | 输入反馈                    | t i  | 开始时间                | 结束时间                   | 耗时  |
|       |      |                         |      | 2022-11-07 16:41:29 | 2022-11-07 16:41:29    |     |

您执行的流程中如果包含多媒体文件(录音、录像、拍照等),都会在报告中保留

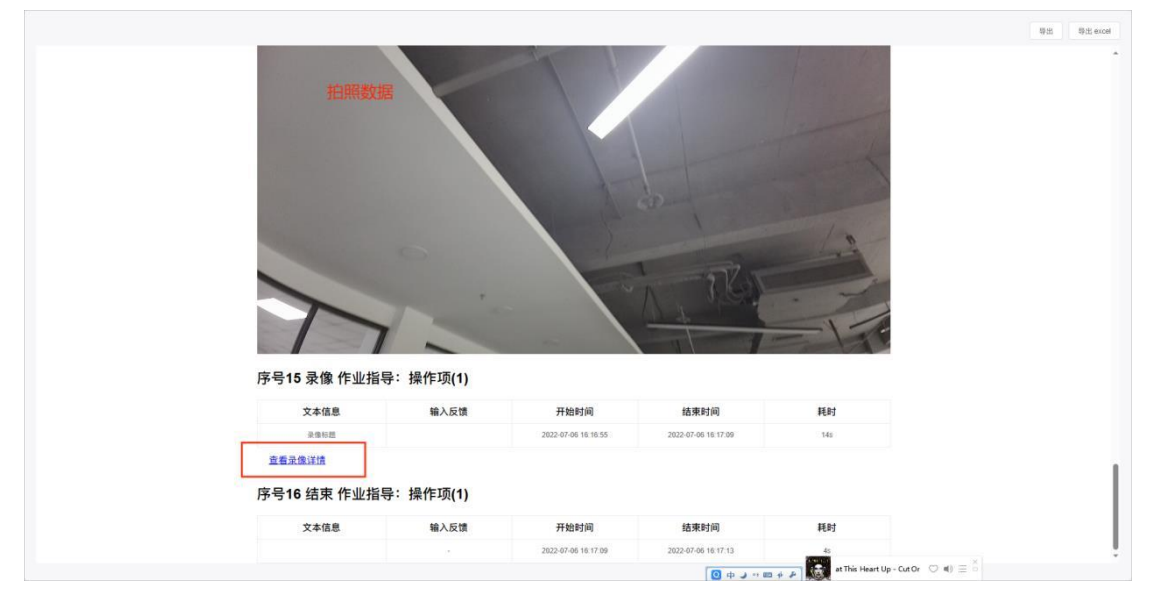

# 4.6、任务

在任务系统中,您可以为您自己或者其他同事/群组,甚至整个企业,设计任务。

将一些标准流程、周期性执行的流程、常用流程等,设计成任务。

任务会同步到您的移动端,如果是周期性的任务,移动端会在您需要执行任务的当天,提醒您 有流程需要执行。如果您有非常多的不同周期的需要执行的流程,任务系统,只需要一次设计 (当然随时也可以根据您的需要或流程的变更而进行修改),就可以成为您非常智能的任务助 手。

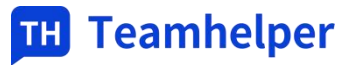

| тн                          | ≒ 任务设计 | 任务设计                                                      | 💿 销售                                                                               |
|-----------------------------|--------|-----------------------------------------------------------|------------------------------------------------------------------------------------|
| 十新增                         | 段 我的任务 | 全部                                                        | 任务名称         田 开始日期         結束日期         新增任务计划                                    |
| 〇<br>流程                     | □ 执行记录 | ② 每月                                                      | ② 每照2 天                                                                            |
| で<br>作业<br><u>「</u> ?<br>任务 |        | 课祝                                                        | Cesni<br>④ 2023-09-21-2023-10-12<br>④ 划升                                           |
| (L)<br>动态                   |        | ○ 启用 ○ 管理 ○ 删除                                            | ◎ 第用         ◎ 管理         ○ 删除                                                     |
|                             |        | <ul> <li>○ 每隔1 天</li> <li>第用中</li> <li>1号塔楼</li> </ul>    | 2 ● 每隔1天<br>Ceshi                                                                  |
|                             |        | <ul> <li>② 2023-07-06-2023-07-31</li> <li>③ 丁鍵</li> </ul> | <ul> <li>(3) AUA3-96-439-2UA3-96-30</li> <li>(3) TH销售企业</li> <li>已执行(穴)</li> </ul> |
|                             |        |                                                           |                                                                                    |

# 4.6.1、任务设计

| 지바       | 口、八         | 扒 <i>们</i> 山主、   | 1/11//                         | 2 <b>]</b> |           |                            |           |
|----------|-------------|------------------|--------------------------------|------------|-----------|----------------------------|-----------|
| тн       | ≒ 任务设计      | 任务设计             |                                |            |           | 任务计划 节假日 追加                | ×         |
| +        |             |                  |                                | 0.00       |           | "任务名称                      |           |
| 新增       | 回 我的任务      |                  |                                | 3.5P       |           | 请输入任务名称                    |           |
| 注意       | LEI BRITICH |                  |                                |            |           | "关联流程                      |           |
| <b>B</b> |             |                  |                                |            |           | 请选择流程                      |           |
| ##       |             |                  |                                |            |           | "执行人                       |           |
| C        |             |                  |                                |            |           | 情选择执行人                     |           |
| (9)      |             |                  |                                |            |           | * 计划日期                     |           |
| 动态       |             |                  |                                |            |           | 四 开始目睹 ~ 结束目期              |           |
|          |             |                  |                                |            |           | 重复:                        |           |
|          |             |                  |                                |            |           | H V                        |           |
|          |             |                  |                                |            |           | 1                          |           |
|          |             |                  |                                |            |           | 1年: 计型印刷图 1 天场(F)          |           |
|          |             |                  |                                |            |           |                            |           |
|          |             |                  |                                |            |           | 現11时间<br>〇 开始时间 ~ 結果时间 ② ■ | 100114140 |
|          |             |                  |                                |            |           |                            |           |
|          |             |                  |                                |            |           | 备注说明                       |           |
|          |             |                  |                                |            |           | 销售人业注则的                    | 4         |
|          |             |                  |                                |            |           |                            |           |
|          |             |                  |                                |            |           |                            |           |
|          |             |                  |                                |            |           |                            |           |
|          |             | -                |                                |            |           | 87                         | 0.7       |
|          |             | And now I know m | yheai $\heartsuit$ 4) $\equiv$ |            | ○ 中 J → 四 | 4 P                        | 0.05      |

维护任务命名、关联流程、执行人、计划日期

### 4.6.2、节假日例外

如任务计划的周期比较长,中间涉及到一些法定节假日或企业/群组/个人等有特定需求,需要排除。在第一步任务计划设计的时候可以先暂且不用管,保存后,任务设计完成后至任务终止这段时间内,随时点击【节假日】进行添加并备注即可。

| 2023     10-21 $2223$ 10-21 $2223$ $3223$ $3233$ $3233$ $3233$ $3233$ $3233$ $3233$ $3233$ $3233$ $3233$ $3233$ $3233$ $3233$ $3233$                                                                                                    |     | 下节假     | H       |          |     |    |     |   |
|----------------------------------------------------------------------------------------------------|-----|---------|---------|----------|-----|----|-----|---|
| Image: Constraint of the state of the state of | 202 | 3-10-01 | , 2023- | 10-02, 2 | 8 ⊙ |    | 国庆节 | 0 |
| Ĥ         -         I         I                                                                                                    | ≪ < |         | 2023    | 3年1      | 0月  |    | >>  | 0 |
| 22     25     27     28     29     30       4     9     10     11     12     10     14       15     16     17     18     10     20     21       22     20     24     25     26     7     28       24     10     1     2     3     4       15     16     17     12     30     21       22     20     24     25     26     7     28       24     30     15     2     3     4                                                                                                    | П   |         | =       | Ξ        | 8   | E  | π   |   |
| Image         Image         Image <th< td=""><td>24</td><td>25</td><td>28</td><td></td><td>28</td><td>29</td><td>30</td><td></td></th<>                                                                                                    | 24  | 25      | 28      |          | 28  | 29 | 30  |   |
| 前         9         10         11         12         13         14           15         16         17         18         19         20         21           22         23         24         25         26         27         28           23         30         31         5         2         3         4                                                                                                    | 0   | 0       | 3       | 0        | 0   | 0  | 7   |   |
| 15         16         17         18         19         20         21           22         23         24         25         26         27         28           28         20         31         15         2         3         4                                                                                                    | 8   | 9       | 10      | 11       | 12  | 13 | 14  |   |
| 22 23 24 25 26 27 28<br>28 30 31 1 2 3 4<br>                                                                                                    | 15  | 16      | 17      | 18       | 19  | 20 | 21  |   |
| 28 20 31 1 2 3 4<br>R2                                                                                                    | 22  | 23      | 24      | 25       | 26  | 27 | 28  |   |
| 82                                                                                                    | 29  | 30      | 31      |          |     |    | 4   |   |
|                                                                                                    |     |         |         |          |     |    | 御定  |   |
|                                                                                                    |     |         |         |          |     |    |     |   |

### 4.6.3、追加日期

在任务设计完成后,如有需要,在任务设计完成后至任务终止这段时间内,可以随时追加不在 初始计划中的执行日期。

如下图: 国庆涉及调休, 因此不在原计划中的 10.7 和 10.15 日的调休补足就可以追加为任务 排期。

| 追加以下日期     |      | A |
|------------|------|---|
| 2023-10-07 | 国庆调休 | 8 |
| 2023-10-15 | 国庆调休 | 8 |

### 4.6.4、我的任务

任务生成之后,可以根据时间查询今日任务、未来任务以及历史任务

| тн       | 三 任务设计        | 今日任务 未来任务 历史任务 |      |        |       |      | 2023-08-04 14 | 20:54 ④ 回成龙2940 |
|----------|---------------|----------------|------|--------|-------|------|---------------|-----------------|
| 十<br>新坦  | <b>国 我的任务</b> | 任务数:0 已完成:12   |      | 任务书称   | 作业名称  | 是否相时 | ✓ 任务状态        |                 |
| CD<br>法程 | 由 执行记录        | 任务名称           | 作业名称 | 计超执行时间 | 任务发布人 | 最否描时 | 秋态 操作         |                 |
| 6        |               |                |      |        |       |      |               |                 |
| []<br>任务 |               |                |      |        |       |      |               |                 |
| ()<br>动态 |               |                |      |        |       |      |               |                 |
|          |               |                |      |        |       |      |               |                 |
|          |               |                |      |        |       |      |               |                 |
|          |               |                |      |        | 暂无数据  |      |               |                 |

● www.teamhelper.cn
 ■ service@teamhelper.cn
 ● 400-607-9795
 各分部:南京 | 杭州 | 上海 | 苏州 | 金华 | 沈阳 | 合肥

# 4.6.5、执行记录

### 可以查看所有的任务执行记录,并可以导出相关执行报表

执行记录 4 闫成龙2940 今日任务 全部任务 任务状态 2023年8月 2023年9月 « < >> 任务名称 作业名称 计划开始时间 计划结束时间 в 二三四 五 六 в 二 三 四 五 六 2022-11-07 16:40:00 2022-11-07 17:40:00 标准任务入口 聚乙烯主控室站 1 2 3 4 5 29 1 2 2022-11-09 17:37:00 2022-11-09 16:37:00 测试任务 配电房 6 7 8 9 10 11 12 3 4 5 6 7 8 9 配电房 2022-11-08 16:37:00 2022-11-08 17:37:00 测试任务 12 14 15 16 17 18 19 10 11 12 13 14 15 16 20 21 22 23 24 25 26 17 18 19 20 21 22 23 2022-11-07 16:37:00 2022-11-07 17:37:00 测试任务 配电房 28 29 30 31 27 24 25 26 27 28 29 30 导出 导出 excel 任务报告 任务名称: 测试任务 任务类型: 标准作业任务 操作员: 闫成龙2940 耗时: 30s 开始时间: 2022-11-07 16:39:01 结束时间: 2022-11-07 16:39:31 报告生成时间: 2023-08-06 14:54:28 执行结果: 已完成 执行状态: 正常执行 任务描述: 文本信息 序号 操作项 开始时间 输入反馈 结束时间 耗时 31.66 2022-11-07 16:39:01 2022-11-07 16:39:01 2022-11-07 16:39:16 2 文本(语音) 查看配电房是否正常 2022-11-07 16:39:01 **S**18 水压状态如何? 水压不能 2022-11-07 16:39:16 2022-11-07 16:39:25 4 提示 请归还此次资料的设备 2022-11-07 16:39:25 2022-11-07 16:39:28 38 2022-11-07 16:39:28 2022-11-07 16:39:30 结束 序号1 开始 作业指导:操作项 文本信息 输入反馈 开始时间 结束时间 耗时 2022-11-07 16:39:01 2022-11-07 16:39:01 序号2 文本(语音) 作业指导:操作项 文本信息 输入反馈 开始时间 结束时间 耗时

0 + J + 8 + P

● www.teamhelper.cn
 ■ service@teamhelper.cn
 ● 400-607-9795
 各分部:南京 | 杭州 | 上海 | 苏州 | 金华 | 沈阳 | 合肥